# Devolução de Pagamentos

O objetivo desta funcionalidade é **filtrar um registro de atendimento para Devolução de Valores**, exibindo uma tela para que sejam informados os critérios de filtro para a pesquisa do registro de atendimento (**RA**) referente à devolução de valores, considerando tanto devoluções por retificações, créditos a transferir e a realizar, quanto guias de devolução. Porém, a funcionalidade permite que se faça devoluções de pagamentos nas situações *pagamento em duplicidade, fatura inexiste* e *valor não confere* sem **RA**, desde que tenha permissão especial para isso.

1/13

A opção pode ser acessada via **Menu de Sistema** por três caminhos, dependendo a empresa: 1.

GSAN > Atendimento ao Público > Ordem de Serviço > Filtrar RA Devolução de Valores, 2. GSAN > Atendimento ao Público > Filtrar RA Devolução de Valores,

3.

**GSAN** > Arrecadação > Devolução > Filtrar RA Devolução de Valores.

Feito isso, o sistema apresenta a tela a seguir:

#### Observação

Informamos que os dados exibidos nas telas a seguir são fictícios, e não retratam informações de clientes.

| ara filtrar RA(s) para Dev | oluçao de Pagan              | tento em Duplicio | ade no sister | na, informe os dado | s adaixo: |
|----------------------------|------------------------------|-------------------|---------------|---------------------|-----------|
| eriodo de Atendimento:     | L                            | a                 |               | dd/mm/aaaa          |           |
| lúmero do RA:              |                              |                   |               |                     |           |
| ódigo do Cliente:          |                              | R                 |               |                     | Ø         |
| latrícula do Imóvel:       |                              | R                 |               |                     | Ø         |
| erfil do Imóvel:           | ESPECIAL<br>GRANDE<br>NORMAL |                   | <b>^</b>      |                     |           |
| Limpar Cancelar            |                              |                   |               |                     | Filtrar   |

Acima, preencha os campos que julgar necessários, clicando em seguida em **Filtrar** (para detalhes sobre o preenchimento dos campos clique **AQUI**). Feito isso, o sistema exibe os registros de atendimento resultantes da pesquisa, conforme os critérios informados:

#### Tela Devolução de Pagamentos em Duplicidade - Pesquisa

| elecione 1 | (um) Imóvel:   |           |                                    |
|------------|----------------|-----------|------------------------------------|
| Marcar     | RA             | Matrícula | Cliente                            |
| 0          | <u>3687224</u> | 6534830   | MRV ENGENHERIA E PARTICIPACOES S/A |
| $\bigcirc$ | <u>2447999</u> | 3896185   | MARIA IRENE F DE SOUZA             |
| 0          | <u>1984362</u> | 3208343   | SEEC ESC ADAO MARCELO              |
| $\bigcirc$ | <u>1987402</u> | 3211829   | ISONILDO NASCIMENTO DA SLIVA       |
| 0          | <u>1986516</u> | 3210644   | NEUZA SILVA DOS SANTOS             |
| $\bigcirc$ | <u>3687359</u> | 8004676   | MRV ENGENHERIA E PARTICIPACOES S/A |
| 0          | <u>3687434</u> | 8706026   | CONDOMINIO RESIDENCIAL PLAZA       |
| $\bigcirc$ | <u>3687488</u> | 120400    | CONDOMINIO JARDINS MARIA LOPES     |
| 0          | <u>1987294</u> | 3210736   | PAULO JUNIOR MENDES DE ARAUJO      |
| $\bigcirc$ | 3687372        | 8004870   | MRV ENGENHERIA E PARTICIPACOES S/A |
| Consultar  | Voltar Filtro  | 1         |                                    |

Acima, selecione o registro de atendimento que contém os documentos para os procedimentos de devolução. Ao clicar no *link* do campo **RA**, o sistema exibe a consulta aos dados do registro de atendimento, conforme tela a seguir:

#### Tela Consultar Dados de Registro de Atendimento

| Consultar Dad                                                                       | os do R           | egistro de Atendimento                                                                                                    |                                                                                       |
|-------------------------------------------------------------------------------------|-------------------|----------------------------------------------------------------------------------------------------|---------------------------------------------------------------------------------------|
|                                                                                     | ſ                 | Dados Gerais do Registro de Atendimento                                                                                                    |                                                                                       |
| Número do RA:                                                                       | 368               | 7224 Situação do RA: PENE                                                                                                    | DENTE                                                                                 |
| Número Manual:<br>Usuário que Abriu                                                 | RA: 258           | JOSE EVERALDO VIEIRA                                                                                                    |                                                                                       |
| Tipo de Solicitaçã                                                                  | o: 200            |                                                                                                    |                                                                                       |
| Especificação:                                                                      | 106               | 1                                                                                                    |                                                                                       |
| Tipo de Atendime                                                                    | DEV               | OLUCAO AUTOMATICA DE PAGAMENTOS EM<br>on-line manual                                                                                                    | DUPLICIE                                                                              |
| Data do Atendime                                                                    | nto: 20/0         | 3/2017                                                                                                    |                                                                                       |
| Tempo de Espera                                                                     | nto: 13:5<br>para | às                                                                                                    |                                                                                       |
| Atendimento:<br>Data Prevista:                                                      | 23/0              | 3/2017                                                                                                    |                                                                                       |
| Valor Sugerido:                                                                     | 4                 |                                                                                                    |                                                                                       |
| Meio de Solicitaçã                                                                  | io: INTE          | ERNO                                                                                                    |                                                                                       |
| Atendimento:                                                                        | 5213              | NUCLEO DE COBR,FISCALIZACAO E CO                                                                                                    | MBATE /                                                                               |
| Observação:                                                                         | VR                | DO DEBITO 2.381,81                                                                                                    | MDAIL /                                                                               |
|                                                                                     |                   | Dadaa da Lacal da Occasionia                                                                                                    | 11                                                                                    |
| Matrícula do                                                                        | 65348             | 504.013.250.0577 Consultar D                                                                                                    | ébitos                                                                                |
| Rota:                                                                               | 9                 | Sequencial Rota: 1343                                                                                                    |                                                                                       |
|                                                                                     | Cor               | tas Associadas ao Registro de Atendimento                                                                                                    |                                                                                       |
| Mes/And                                                                             | )                 | Vencimento V                                                                                                    | alor Total                                                                            |
| Endereço da<br>Ocorrência:                                                          | RUA ADEO          | DDATO JOSE DOS REIS MRV - NOVA                                                                                                    |                                                                                       |
| Ponto de<br>Referência:                                                             |                   |                                                                                                    |                                                                                       |
| Município:                                                                          |                   |                                                                                                    |                                                                                       |
| Área do Bairro:                                                                     |                   |                                                                                                    |                                                                                       |
| Localidade:                                                                         | 504               | ESC DIST DE NOVA PARNAMIRIM                                                                                                    |                                                                                       |
| Setor Comercial:                                                                    | 13                | SETOR 013 NOVA PARNAMIRIM                                                                                                    |                                                                                       |
| Divisão de                                                                          | 250               |                                                                                                    |                                                                                       |
| Esgoto:                                                                             |                   |                                                                                                    |                                                                                       |
| Ocorrência:                                                                         | PADALE            |                                                                                                    |                                                                                       |
| Rua:                                                                                | CIMENTO           | ) Pavimento da Calçada:                                                                                                    |                                                                                       |
| Descrição do                                                                        |                   |                                                                                                    |                                                                                       |
| Ocorrência:                                                                         |                   |                                                                                                    | //                                                                                    |
| N° Protocolo: 201                                                                   | 71003898          | Dados do Solicitante<br>148                                                                                                    |                                                                                       |
| Cliente 833<br>Solicitante:                                                         | 384 N             | IRV ENGENHERIA E                                                                                                    |                                                                                       |
| Unidade<br>Solicitante:                                                             |                   |                                                                                                    |                                                                                       |
| Funcionário<br>Responsável:                                                         |                   |                                                                                                    |                                                                                       |
| Nome do<br>Solicitante:                                                             |                   |                                                                                                    |                                                                                       |
| Enderaça da Dua                                                                     | 000357            |                                                                                                    |                                                                                       |
| Ocorrência: PAR                                                                     | NAMIRIM           | RN 59140                                                                                                    |                                                                                       |
| Referência:                                                                         |                   |                                                                                                    |                                                                                       |
| Fone do                                                                             |                   |                                                                                                    |                                                                                       |
| solicitante.                                                                        |                   |                                                                                                    |                                                                                       |
|                                                                                     |                   | Anexos                                                                                                    |                                                                                       |
|                                                                                     |                   |                                                                                                    |                                                                                       |
|                                                                                     |                   |                                                                                                    |                                                                                       |
|                                                                                     |                   | Dados da Última Tramitação                                                                                                    |                                                                                       |
| Unidade de Origen                                                                   | n:                | 5212 NUCLEO DE COBR,FISCALIZACA                                                                                                    | O E COMBATE /                                                                         |
| Data do Trâmite:                                                                    |                   | 20/03/2017 NUCLEO DE COBR,FISCALIZACA                                                                                                    | O E COMBATE /                                                                         |
| Hora do Trâmite:                                                                    | vol               | 13:59<br>258 IOSE EVERALDO VIEIDA                                                                                                    |                                                                                       |
| Usuário que efetuo                                                                  | ou o trâmit       | e: 258 JOSE EVERALDO VIEIRA                                                                                                    |                                                                                       |
| Parecer do Trâmite                                                                  | e:                | TRAMITE GERADO PELO SISTEMA NA ABERTU<br>REGISTRO DE ATENDIMENTO                                                                                                    | IRA DO                                                                                |
|                                                                                     |                   | Dados de Reiteração                                                                                                    |                                                                                       |
| Data-Hora                                                                           | N                 | ome do Solicitante Cliente Unidade                                                                                                    | Fone                                                                                  |
|                                                                                     |                   | Dados da Reativação                                                                                                    |                                                                                       |
| Número do RA Atu                                                                    | ial:              |                                                                                                    |                                                                                       |
| Situação do RA At<br>Motivo da Reativa                                              | ual:<br>ção:      |                                                                                                    |                                                                                       |
| Data da Reativação<br>Hora da Reativação                                            | D:<br>0:          |                                                                                                    |                                                                                       |
| Data Prevista do R                                                                  | A Atual:          |                                                                                                    |                                                                                       |
| Unidade da Reativ<br>Unidade do RA Ati                                              | ação:<br>Jal:     |                                                                                                    |                                                                                       |
| Observação:                                                                         |                   |                                                                                                    | 1                                                                                     |
|                                                                                     |                   | Dados do Encerramento                                                                                                    |                                                                                       |
| Motivo do Encerra                                                                   | mento:            |                                                                                                    |                                                                                       |
| Número do RA de<br>Referência:                                                      |                   |                                                                                                    |                                                                                       |
| Situação do RA<br>Referência:                                                       |                   |                                                                                                    |                                                                                       |
| Data da Encerrame<br>Hora do Encerram                                               | ento:<br>ento:    |                                                                                                    |                                                                                       |
| Data Prevista:                                                                      |                   |                                                                                                    |                                                                                       |
| Encerramento:                                                                       | amente            |                                                                                                    |                                                                                       |
| Usuario do Encerr                                                                   | umento:           |                                                                                                    |                                                                                       |
| Parecer do Encern                                                                   | amento:           |                                                                                                    |                                                                                       |
| Parecer do Encern                                                                   | amento:           | Dados das OS associadas                                                                                                    |                                                                                       |
| Parecer do Encern                                                                   | amento:           | Dados das OS associadas Dados de Pagamentos em Duplicidade                                                                                                    |                                                                                       |
| Parecer do Encern<br>Mês/Ano Pagame<br>05/2011                                      | amento:<br>ento   | Dados das OS associadas           Dados de Pagamentos em Duplicidade           Data do Pagamento         Valor do Pagamento           13/06/2011         2.381.1                                                                                                    | Devolvido?<br>81 NãO                                                                  |
| Parecer do Encern<br>Més/Ano Pagamo<br>05/2011<br>10/2011<br>09/2012                | amento:<br>ento   | Dados das OS associadas           Dados das OS associadas           Dados de Pagamentos em Duplicidade           Data do Pagamento         Valor do Pagamento           13/06/2011         2.381,<br>30/11/2011         2.783,<br>2/409/2012                                | Devolvido?           81         NãO           06         NãO           36         NãO |
| Parecer do Encern<br>Més/Ano Pagam<br>05/2011<br>10/2011<br>09/2012<br>Valor Total: | amento:<br>ento   | Dados das OS associadas           Dados de Pagamento         Dublicidade           Data do Pagamento         Valor do Pagamento           13/06/2011         2.381.           30/11/2011         2.783.           2.409/2012         3.639.           8.804,         8.804, | Devolvido?<br>81 NãO<br>06 NãO<br>36 NãO<br>23                                        |

Note que, acima, a tela já aparece exibindo também os detalhamentos, expandidos a partir dos campos abertos por cliques nos seguintes links: 1. Dados do Local de Ocorrência; 2. Contas Associadas ao Registro de Atendimento; 3. Dados do Solicitante: 4. Anexos; 5. Dados da Última Tramitação; 6. Dados de Reiteração; 7. Dados de Reativação; 8. Dados do Encerramento: 9. Dados da ordem de serviço associada; 10. Dados de Pagamentos em Duplicidade.

Agora, para pesquisar o **RA** e exibir os detalhes referentes à devolução de valores, clique no checkbox do campo **Marcar**, tela **Devolução de Pagamentos em Duplicidade**. Em seguida, clique no botão **Consultar**. Feito isso, o sistema acessa a próxima tela:

# Tela Devolução de Pagamentos em Duplicidade (ou não classificados) - Consulta

| Devolução de Pagamentos não Classificados |                          |                   |                  |                   |                |                |          |       |
|-------------------------------------------|--------------------------|-------------------|------------------|-------------------|----------------|----------------|----------|-------|
| Para retifi<br>Número (<br>Imóvel:        | icação da cont<br>do RA: | ta, informe os da | ados abaixo:     |                   |                |                |          |       |
| Cliente:                                  | PF                       | REFEITURA MU      | JNICIPAL DE      |                   |                |                |          |       |
| Pagamentos não Classificados              |                          |                   |                  |                   |                |                |          |       |
| Marcar                                    | Mês/Ano                  | Vencimento        | Valor            | Data<br>Pagamento | Valor Exceden  | te Sit.<br>Pag | Tipo D   | loc.  |
|                                           |                          |                   | 48,65            | 09/07/2019        | 48,65          | FIN            | GPAG     | -     |
|                                           |                          |                   | 48,65            | 10/07/2019        | 48,65          | FIN            | GPAG     |       |
|                                           | <u>11/2015</u>           | 30/11/2015        | 59,52            | 17/11/2015        | 59,52          | PDU            | GPAG     |       |
|                                           | <u>11/2015</u>           | 10/12/2015        | 59,52            | 30/11/2015        | 59,52          | PDU            | GPAG     | ÷     |
| _                                         |                          |                   |                  | Tota              | I de Crédito:  |                | (        | ),00  |
| Contas                                    |                          |                   |                  |                   |                |                |          |       |
| Marcar                                    | Mês/Ano                  | Vend              | cimento          | Valor             |                | Situa          | ção      |       |
|                                           |                          |                   | Total do Crédito | Abatido:          | 0,00           |                | Calcu    | ar    |
| Guia do I                                 | Dovolução                |                   |                  |                   |                |                |          |       |
| Marcar                                    | Mês/Ano                  | Data Em           | issão Data P     | agamento          | Valor          | Tipo D         | ocumen   | to    |
|                                           |                          |                   | Ca               | Icular Guia(s) [  | Devolução      |                | Ger      | ar    |
| D                                         |                          | 4. informa and    |                  | × 7               | · · ·          |                |          |       |
| Para retit                                | licação da con           | ta, informe os d  | ados abaixo:     |                   |                |                |          |       |
| Conta a s                                 | ser Retificada           |                   |                  |                   |                |                |          |       |
| Mês/A                                     | Ano Vencim               | ento Valor Origi  | nal Valor Créd   | ito Valor Atu     | al             | Situação       | )        |       |
| Crédito a                                 | ser Transferid           | 0                 | Origom           |                   | Valor          |                | oforônci | ia    |
| ripo do Credito Origem Valor              |                          |                   |                  |                   |                |                | elelenci | a     |
| Tipo                                      | do Crédito               |                   | Origem           |                   | Valor          | R              | eferênci | ia    |
|                                           |                          |                   |                  |                   |                |                |          |       |
| Desfaze                                   | er Cancelar              | Voltar            |                  |                   |                | ]              | Transfe  | rir   |
|                                           |                          |                   |                  | Versão: 3.82      | 0.0 (Batch) 02 | /06/202        | 0 - 10-2 | 1 - 4 |

Last update: 04/06/2020 ajuda:devolucao\_de\_pagamentos https://www.gsan.com.br/doku.php?id=ajuda:devolucao\_de\_pagamentos&rev=1591278429 13:47

Na tela acima, dependendo da empresa, os pagamentos são classificados como em duplicidade ou não classificados. É possível que o usuário faca devoluções de pagamentos na situação, **PAGTO**. DUPLICIDADE, FATURA INEXISTE e VALOR NÃO CONFERE sem a necessidade de um RA, desde que ele tenha permissão especial para isso. A tela **Devolução de Pagamentos em Duplicidade** é composta pelos guadros: 1. **Documentos Pagos;** 2. Contas, que foram faturadas e ainda não pagas; 3. Guia de Devolução; 4. Conta a ser Retificada; 5. Crédito a ser Transferido; 6. Crédito a realizar.

O quadro **Guia de Devolução** serve para a devolução de pagamentos não classificados. Caso o filtro inicial tenha sido pelo **Código do Cliente**, o sistema seleciona os pagamentos em duplicidade relacionados ao cliente escolhido no campo **Código do Cliente**. No entanto, a geração de uma guia de devolução independe de o filtro ser feito por cliente ou não. Nesse caso, o filtro de cliente serve mais para pesquisar pagamentos pelo **Código do Cliente**, encontrando as guias de pagamentos de cliente - aquelas que não têm imóveis associadas.

Para cada pagamento não classificado, é gerada uma **Guia de devolução**, mesmo que sejam da mesma referência. À medida que forem marcados os pagamentos não classificados ou as contas, o

quadro Guia de Devolução é atualizado, depois de clicar em Calcular Guia(s) Devolução

| Devo                         | Devolução de Pagamentos não Classificados                             |                   |                  |                         |                 |              |         |  |  |
|------------------------------|-----------------------------------------------------------------------|-------------------|------------------|-------------------------|-----------------|--------------|---------|--|--|
| Para reti                    | ficação da con                                                        | ta, informe os da | ados abaixo:     |                         |                 |              |         |  |  |
| Número                       | do RA:                                                                |                   |                  |                         |                 |              |         |  |  |
| Cliente:                     | PF                                                                    | REFEITURA MU      | JNICIPAL DE A    | LAGOINHA                |                 |              |         |  |  |
| Pagamentos não Classificados |                                                                       |                   |                  |                         |                 |              |         |  |  |
| Marcar                       | Marcar Mês/Ano Vencimento Valor – Data Valor Excedente Sit. Tipo Doc. |                   |                  |                         |                 |              |         |  |  |
|                              |                                                                       |                   | 48.65            | Pagamento<br>09/07/2019 | 48.65           | FIN GP       | AG A    |  |  |
|                              |                                                                       |                   | 48,65            | 10/07/2019              | 48,65           | FIN GP       | AG      |  |  |
|                              | <u>11/2015</u>                                                        | 30/11/2015        | 59,52            | 17/11/2015              | 59,52           | PDU GP       | AG      |  |  |
|                              | <u>11/2015</u>                                                        | 10/12/2015        | 59,52            | 30/11/2015              | 59,52           | PDU GP       | AG      |  |  |
| _                            |                                                                       |                   |                  | Tot                     | al de Crédito:  |              | 0.00    |  |  |
|                              |                                                                       |                   |                  | 101                     | ur de credito.  |              | 0,00    |  |  |
| Contas                       |                                                                       |                   |                  |                         |                 |              |         |  |  |
| Marcar                       | Mês/Ano                                                               | Vend              | cimento          | Valor                   |                 | Situação     |         |  |  |
|                              |                                                                       |                   | Total do Crédito | Abatido:                | 0,00            | Ca           | ilcular |  |  |
|                              |                                                                       |                   |                  |                         |                 |              |         |  |  |
| Guia de<br>Marcar            | Devolução<br>Mês/Ano                                                  | Data Em           | issão Data P     | agamento                | Valor           | Tipo Docu    | mento   |  |  |
|                              | inco/Ano                                                              | 02/06/20          | 20 00/0          | 7/2010                  | 10 65           | GUIA D       | E       |  |  |
|                              | Totalı                                                                | 02/00/20          | 120 03/0         | 112019                  | 40,05           | PAGAME       | NTO     |  |  |
|                              | Total:                                                                |                   | 0                |                         | 40,00           |              | 0       |  |  |
|                              |                                                                       |                   | Ca               | ilcular Guia(s)         | Devoluçao       |              | Gerar   |  |  |
| Para ret                     | ificação da con                                                       | nta, informe os d | ados abaixo:     |                         |                 |              |         |  |  |
| Conta a                      | ser Retificada                                                        |                   |                  |                         |                 |              |         |  |  |
| Mês/                         | Ano Vencim                                                            | ento Valor Origi  | inal Valor Créd  | lito Valor At           | ual             | Situação     |         |  |  |
| Crédito a                    | a ser Transferid                                                      | io                |                  |                         |                 |              |         |  |  |
| Tip<br>Cródito s             | o do Credito                                                          |                   | Origem           |                         | Valor           | Refer        | encia   |  |  |
| Tip                          | o do Crédito                                                          |                   | Origem           |                         | Valor           | Refer        | ência   |  |  |
|                              |                                                                       |                   |                  |                         |                 |              |         |  |  |
| D. (                         |                                                                       | 1                 |                  |                         |                 | -            |         |  |  |
| Destaz                       | Cancelar                                                              | Voltar            |                  |                         |                 | Ira          | nsterir |  |  |
|                              |                                                                       |                   |                  | Versão: 3.82            | .0.0 (Batch) 02 | /06/2020 - 1 | 0:21-44 |  |  |

Agora, basta clicar acima no botão Gerar do quadro Guia de Devolução para gerar as guias de devolução para cada pagamento selecionado nos quadros Pagamentos não classificados ou Contas, gerando a Tela de Sucesso cujo link Emitir Guias de Devolução, emite a guia em três vias: para o cliente, o arrecadador e a concessionária, conforme exemplo AQUI.

A funcionalidade para **Efetuar Devolução de Valores**, será ativada a partir da seleção do RA. Essa funcionalidade se baseia na funcionalidade **Efetuar Devolução de Valores Pagos em Duplicidade**, que contempla os três tipos de devoluções.

Para os pagamentos em duplicidade, também considera os pagamentos em duplicidade para os tipos de documentos:

1.

Guia de Pagamento; e

2.

Débito a Cobrar.

No caso de pagamento com valor maior que o do documento, serão apresentados os documentos de acordo com o tipo correspondente e exibidos os respectivos valores faturado, pago, e de crédito para devolução.

Para o caso de documento pago que contém alguma cobrança indevida, o sistema exibe na tela uma tabela correspondente ao tipo do documento, os documentos faturados e pagos associados ao RA selecionado no filtro, exibindo os respectivos valores faturado, corrigido e de crédito para devolução.

O crédito devido pode ser concedido nas contas que ainda estão em aberto. Nesse caso, o usuário deve selecionar, no primeiro quadro, os documentos pagos com valor a ser devolvido e o valor do crédito e, no segundo quadro, as possíveis contas a serem retificadas a partir dos créditos oriundos das devoluções. À medida que o usuário selecione documentos no primeiro quadro, o sistema acumula o valor do crédito, no *Total do Crédito* exibido no rodapé; à medida que o usuário selecione contas no segundo quadro, o sistema abate do valor dessa conta marcada o valor do crédito oriundo do primeiro quadro, acumulando esse valor no *Total do Crédito Abatido*, exibido no rodapé do segundo quadro.

Ao clicar no botão <u>Calcular</u>, o sistema efetua a distribuição dos créditos referentes às devoluções dos valores pagos indevidamente, apresentando, no quadro **Contas a Serem Retificadas**, as contas selecionadas para receber os créditos e os respectivos valores que resultarão da retificação. Será exibida na tela os **Créditos Realizados**, correspondentes a cada conta a ser retificada. Caso ainda tenha sobrado valor para devolução, sem conta selecionada para retificação, ou nenhuma conta tiver sido selecionada (restando o valor integral do crédito), será disponibilizada a opção para que possa ser gerado um **Crédito a Realizar** a ser distribuído em contas futuras. <u>O</u> <u>usuário deve possuir permissão especial</u> para realizar a opção para gerar uma **Guia de Devolução** para posterior crédito bancário na conta do solicitante.

No item Saldo do Crédito a Transferir, caso o usuário não possua Permissão Especial, apenas a geração do Crédito a Realizar será possível. Caso seja selecionada a opção para gerar Crédito a Realizar, será exibido no quadro os Créditos a Realizar, correspondentes às devoluções selecionadas, para serem incorporados nas contas a serem faturadas. Caso a opção seja para gerar Guia de Devolução, o sistema apresenta os dados da guia a ser gerada, e, ao concluir a funcionalidade, gera a respectiva guia de devolução para posterior crédito bancário na conta do solicitante.

Não será permitida a devolução parcial, portanto o checkbox do campo **Marcar** fica desabilitado para que seja feita a operação de devolução incluindo os valores crédito/débito.

Por solicitação da **Compesa**, foi criado um novo motivo de revisão: **Solicitação de Devolução**, a ser colocado nas contas selecionadas para revisão no momento da inclusão/atualização do RA. As contas ficam associadas ao RA.

Foi alterada a funcionalidade **Devolução de Valores**, para exibir a lista das contas em aberto que estiverem em revisão com esse motivo, e associadas ao RA. Após a devolução efetuada, ou caso o registro de atendimento seja encerrado sem a devolução, as contas serão retiradas de revisão, no **Encerrar Registro de Atendimento**.

#### Ao clicar no *link* do campo *Mês/Ano*, quadro *Contas*, tela **Devolução de Pagamentos em Duplicidade** será exibido o detalhe da conta, conforme abaixo:

| Consultar Conta             | 3             |           |                |        |            |                       |                |              |             |                |
|-----------------------------|---------------|-----------|----------------|--------|------------|-----------------------|----------------|--------------|-------------|----------------|
|                             |               |           |                |        |            |                       |                |              |             | <u>Ajuda</u>   |
| Matrícula do Imóvel:        |               | 54051     | 646            |        |            | Mês e An              | io da Conta:   | 12/2012      |             |                |
| Mês e Ano Contábil:         |               | 12/201    | 2              |        |            | Mês e An<br>contábil: | io de baixa    |              |             |                |
| Situação da Conta:          |               | NORM      | /AL            |        |            |                       |                |              |             |                |
| -<br>Usuário(s) Retificação | c             |           |                |        |            |                       |                |              |             |                |
|                             |               |           |                |        |            |                       |                |              |             |                |
| Usuário(s) Revisão:         |               |           |                |        |            |                       |                |              |             |                |
|                             |               |           |                |        |            |                       |                |              |             |                |
| Usuário(s) Cancelame        | nto:          |           |                |        |            |                       |                |              |             |                |
| en "                        |               |           |                |        |            | Situação              | da Liq. de     |              | -           |                |
| Situação da Lig. de Ag      | ua:           | LIGAD     | 0              |        |            | Esgoto:               |                | FACTIV       | EL          |                |
| Motivo Não Entrega:         |               | 0.0.4     |                |        |            | A14                   |                |              |             |                |
| Cobrança de Multa:          |               | SIM<br>23 | m <sup>3</sup> |        |            | Alteraça              | o de vencimei  | nto: NAO     |             |                |
| Consumo de Esgoto:          |               | 0         | m³             |        |            | Percentu              | ial de Esgoto: | 0.00         |             |                |
| Valor de Água:              |               |           |                | 46,46  |            | Valor de              | Esgoto:        |              |             | 0,00           |
| Valor dos Débitos:          |               |           |                | 0,65   |            | Valor dos             | s Créditos:    |              |             | 0,00           |
| Valor Total da Conta:       |               |           |                | 47,11  |            | Débito Au             | utomático:     | NÃO          |             |                |
| Motivo da Inclusão:         |               |           |                |        |            |                       |                |              |             |                |
| Descrição da Retificação.   | :ão:          |           |                |        |            |                       |                |              |             |                |
| Motivo do Cancelamen        | nto:          |           |                |        |            |                       |                |              |             |                |
| Motivo da Revisão:          |               |           |                |        |            |                       |                |              |             |                |
| Matrícula do Imóvel Or      | rigem:        |           |                |        |            |                       |                |              |             |                |
| Clientes da Conta:          |               |           |                |        |            |                       |                |              |             |                |
| Tipo da Relação             | Nome<br>Conta | )<br>1    | Código         |        |            | Nome do               | Cliente        |              | CF          | F/CNPJ         |
| PROPRIETARIO                | 0             | 1         | 2420026        | CICE   | RO PEDR    | O DA SILVA            |                |              | 4           | 491.336.594-00 |
| USUARIO                     | ۲             | 1         | 9170759        | LUZI   | A EMILIA D | E SOUZA NET           | Ą              |              | (           | 074.750.684-12 |
| Clientes Anteriores:        |               |           |                | Nome   |            |                       |                |              |             |                |
| Data Alteração              | Тіро          | o da Re   | laçao          | Conta  | Codigo     | N                     | lome do Clien  | te           | CF          | PF/CNPJ        |
| DATAS:                      |               |           |                |        |            |                       |                |              |             |                |
| Vencimento                  | Va            | lidade    |                | Inclus | são        | Retifica              | ição           | Cancelame    | ento        | Revisão        |
| 25/01/2013                  | 31/0          | )3/2013   | 3              |        |            |                       |                |              |             |                |
| Categoria                   |               |           |                |        |            | Quant                 | idade de Econ  | iomias       |             |                |
| RESIDENCIAL                 |               |           |                |        |            |                       | 1              |              |             |                |
| Imposto                     |               |           |                |        |            |                       | Valor do Impo  | osto         |             |                |
|                             |               |           |                |        |            |                       |                | Emitir 2ª Vi | ia de Conta | Fechar         |
|                             |               |           |                |        |            |                       |                |              |             |                |

Last update: 04/06/2020 ajuda:devolucao\_de\_pagamentos https://www.gsan.com.br/doku.php?id=ajuda:devolucao\_de\_pagamentos&rev=1591278429 13:47

### Tela de Sucesso

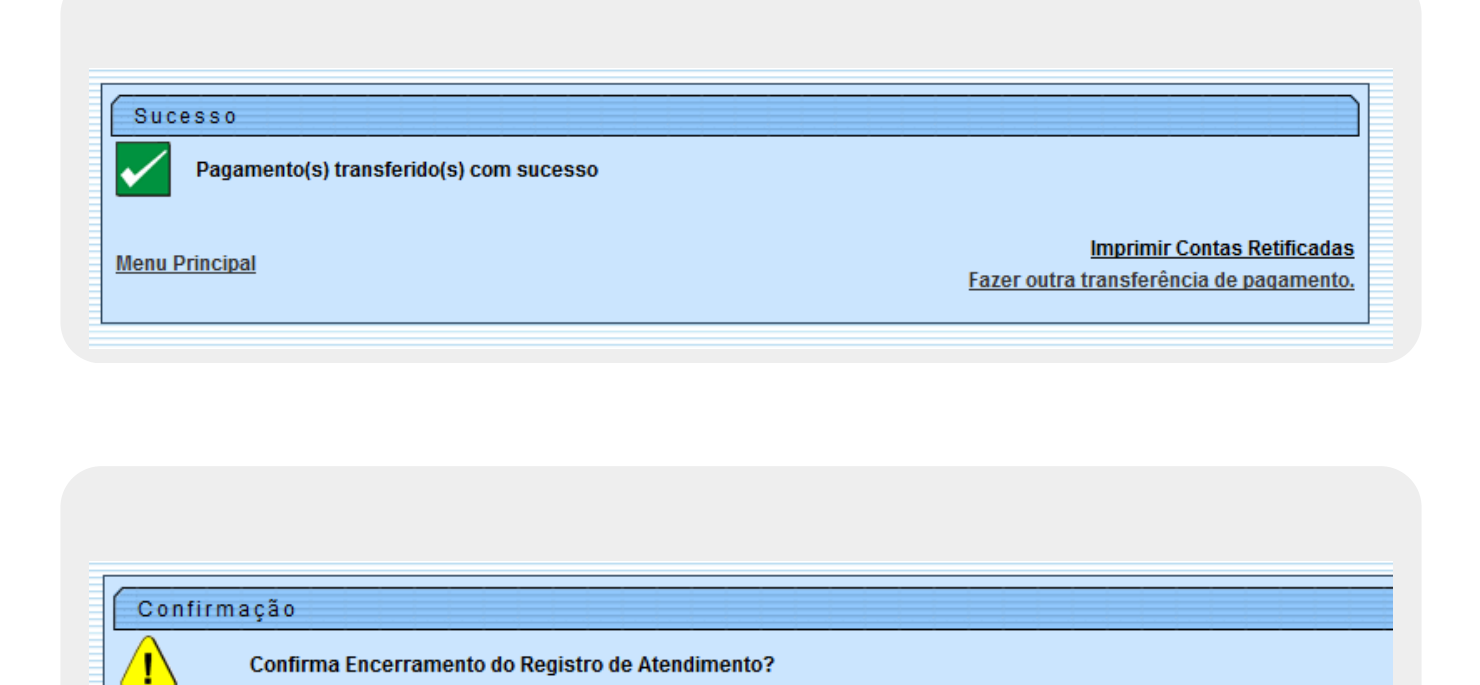

## Tela de Sucesso - Guias de Devolução

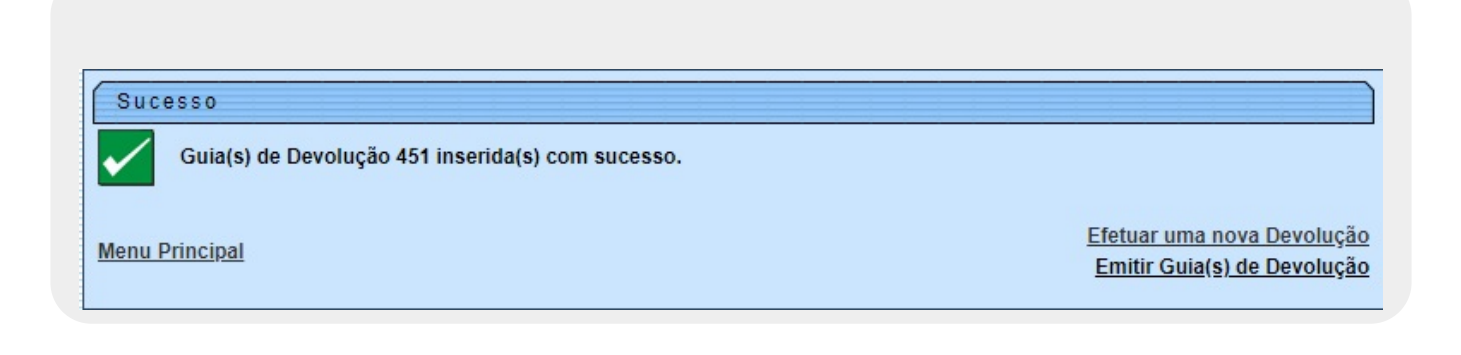

Sim

Não

# Guia de Devolução

|                                                                                                    | GUIA DE DEVO                                                                                      | LUÇÃO 451/2020                 |
|----------------------------------------------------------------------------------------------------|---------------------------------------------------------------------------------------------------|--------------------------------|
| Valor: R\$ 73,13                                                                                         | Registro de Serviço/Atendimento:                                                                  | Código Cliente: 8037715        |
| Devolvemos a PREFEITURA                                                                                  | MUNICIPAL DE                                                                                      |                                |
| endereço RUA DOUTOR JOA                                                                                  | AO PEQUENO - CENTRO ALAGOINHA PB 5839                                                             | 90-                            |
| ident. n°                                                                                                | CPF/CNPJ: 08. 26.263/0001-3                                                                       | 3                              |
| a importância de SETENTA                                                                                 | A E TRES REAIS e TREZE CENTAVOS                                                                   |                                |
| referente à restituição (                                                                                | de valor a seguir discriminadas:                                                                  |                                |
| referente à restituição o<br>Digitação: 01/06/2020                                                       | de valor a seguir discriminadas:<br>Análise: 01/06/2020                                           | Autorização: 01/06/2020        |
| referente à restituição o<br>Digitação: 01/06/2020<br>GSAN ADMIN                                         | de valor a seguir discriminadas: Análise: 01/06/2020                                              | <b>Autorização:</b> 01/06/2020 |
| referente à restituição o<br>Digitação: 01/06/2020<br>GSAN ADMIN<br>Recebi a importância acim<br>em: / / | de valor a seguir discriminadas:<br>Análise: 01/06/2020<br>na discriminada: Autenticação Mecânic  | Autorização: 01/06/2020        |
| referente à restituição o<br>Digitação: 01/06/2020<br>GSAN ADMIN<br>Recebi a importância acim<br>am: / / | de valor a seguir discriminadas: Análise: 01/06/2020 na discriminada: Autenticação Mecânic ebedor | Autorização: 01/06/2020        |

# **Preenchimento dos Campos**

| Campo                     | Orientações para Preenchimento                                                                                                    |
|---------------------------|----------------------------------------------------------------------------------------------------|
| Tipo de Especificação     | Campo obrigatório. Selecione uma das opções disponibilizadas pelo<br>sistema.<br>Este campo não está disponível para as empresas que utilizam o Gsan<br>versão Postgree.                                                                                                    |
| Período de<br>Atendimento | Informe as datas válidas do período de atendimento, no formato<br>dd/mm/aaaa (dia, mês, ano), ou clique no botão mara selecionar as datas<br>desejadas.<br>Para obter detalhes sobre o preenchimento do campo de datas, clique no<br><i>link</i> <b>Pesquisar Data - Calendário</b> . |
| Número do RA              | Informe o número do Registro de Atendimento relativo à devolução de<br>valores.                                                                                                    |
| Código do Cliente         | Informe o código do cliente para filtrar os pagamentos não classificados<br>relacionados a ele, ou clique no botão 🔍, <b>Pesquisar Cliente</b> , para<br>selecionar o cliente.                                                                                                    |
| Matrícula do Imóvel       | Informe a matrícula do imóvel, ou clique no botão 🔍, <b>Pesquisar Imóvel</b> ,<br>para selecionar a matrícula desejada. A identificação do imóvel será exibida<br>no campo ao lado.                                                                                                   |
|                           | Para apagar o conteúdo do campo, clique no botão 🕙 ao lado do campo<br>em exibição.                                                                                                    |

| Campo            | Orientações para Preenchimento                                                                                                    |
|------------------|----------------------------------------------------------------------------------------------------|
| Perfil do Imóvel | Selecione o perfil do imóvel, clicando sobre a opção desejada. Para<br>selecionar mais de uma opção, mantenha a tecla <i>Ctrl</i> pressionada e clique<br>sobre as demais opções. |

### Funcionalidade dos Botões

| Botão                  | Descrição da Funcionalidade                                                                                                    |
|------------------------|----------------------------------------------------------------------------------------------------|
| Ħ                      | Ao clicar neste botão, o sistema seleciona uma data válida, no formato<br>dd/mm/aaaa (dia, mês, ano).<br>Para obter detalhes sobre o preenchimento do campo de datas, clique no <i>link</i><br><b>Pesquisar Data - Calendário</b> . |
| $\mathbf{Q}$           | Ao clicar neste botão, o sistema consulta um dado na base de dados.                                                                                                    |
| 8                      | Ao clicar neste botão, o sistema apaga o conteúdo do campo em exibição.                                                                                                    |
| Limpar                 | Ao clicar neste botão, o sistema limpa o conteúdo dos campos na tela.                                                                                                    |
| Cancelar               | Ao clicar neste botão, o sistema cancela a operação e retorna à tela principal.                                                                                                    |
| Filtrar                | Ao clicar neste botão, o sistema comanda a execução do filtro com base nos parâmetros informados.                                                                                                    |
| Consultar              | Ao clicar neste botão, o sistema exibe os detalhes referentes à devolução de valores.                                                                                                    |
| Voltar Filtro          | Ao clicar neste botão, o sistema retorna à tela de filtro.                                                                                                    |
| Fechar                 | Ao clicar neste botão, o sistema fecha a tela em exibição.                                                                                                    |
| Calcular               | Ao clicar neste botão, o sistema efetua a distribuição dos créditos referentes às devoluções dos valores pagos indevidamente.                                                                                                    |
| Desfazer               | Ao clicar neste botão, o sistema desfaz o último procedimento realizado.                                                                                                    |
| Voltar                 | Ao clicar neste botão, o sistema retorna à tela anterior.                                                                                                    |
| Transferir             | Ao clicar neste botão, o sistema conclui a operação de devolução de valores.                                                                                                    |
| Emitir 2ª Via de Conta | Ao clicar neste botão, o sistema emite a segunda via da conta.                                                                                                    |

### Referências

Filtrar Registro de Atendimento de Devolução de Valores

Efetuar Devolução de Valores de Pagamentos Não Classificados

#### **Termos Principais**

#### **Registro de Atendimento**

Clique aqui para retornar ao Menu Principal do GSAN

| rom:                                                                        |        |
|-----------------------------------------------------------------------------|--------|
| https://www.gsan.com.br/ - Base de Conhecimento de Gestão Comercial de Sane | amento |

Permanent link: https://www.gsan.com.br/doku.php?id=ajuda:devolucao\_de\_pagamentos&rev=1591278429

Last update: 04/06/2020 13:47

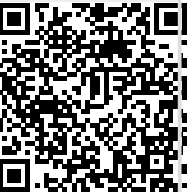